## Dimmer Switch User Guide KS-7011

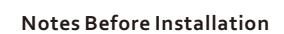

1. Wi-Fi Only support a 2.4GHz network (802.11 b/g/n) 2. Only support one way/single pole circuit, Not compatible with 3-way

- 3.Neutral wire Required. 4. Basic electrical wiring knowledge or experience required , or please consult
- a professional electrician
- 5. Never connect the neutral wire to any switch wires

6.ON/OFF Button also can be used as reset button, long press to reset your dimmer switch to factory defaults. Only do this if you are sure you want to erase all your settings 2

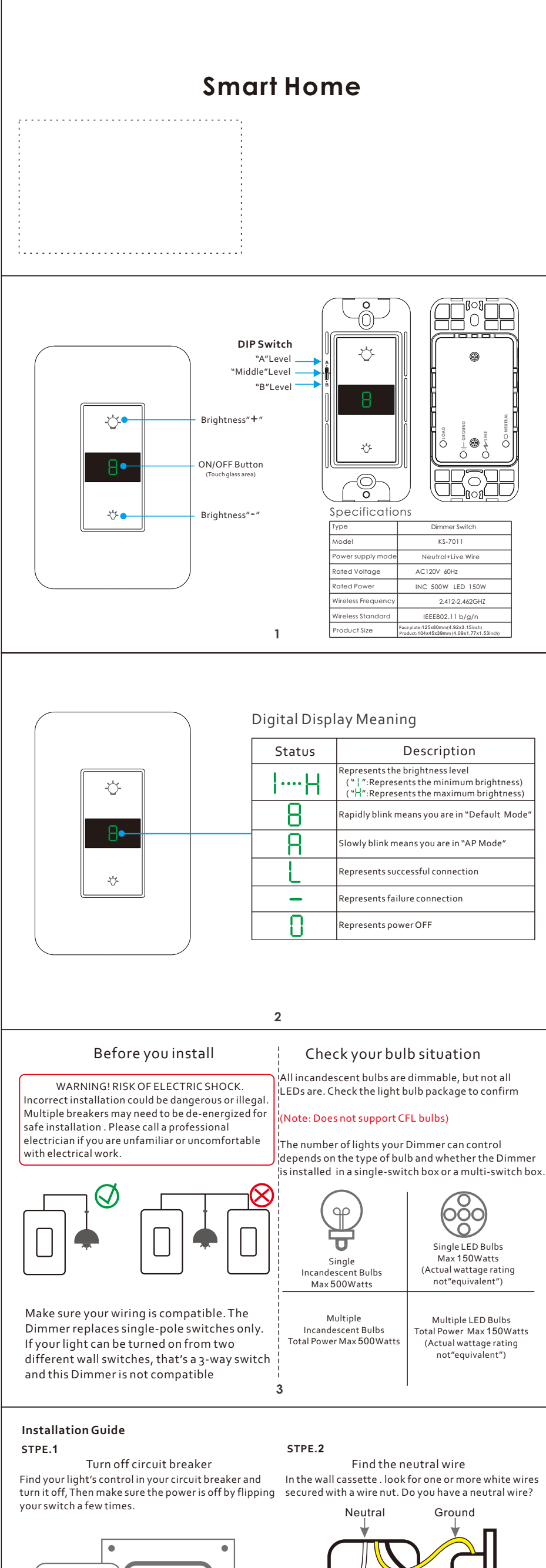

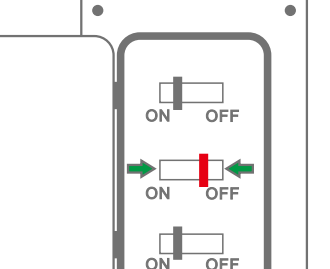

OFF

Switch

(Line/Load)

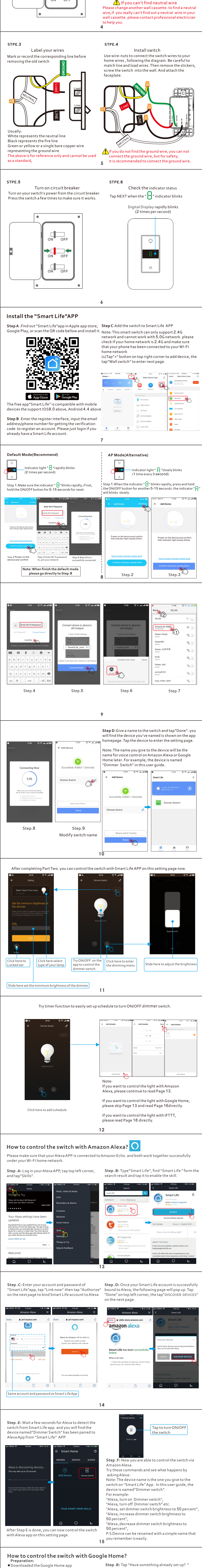

- Registered your Google Account Finish setting up Google Home
- Step .A: Open your Google Home APP, tap"Add" and

Step .C: Search for "Smart Life" and add it

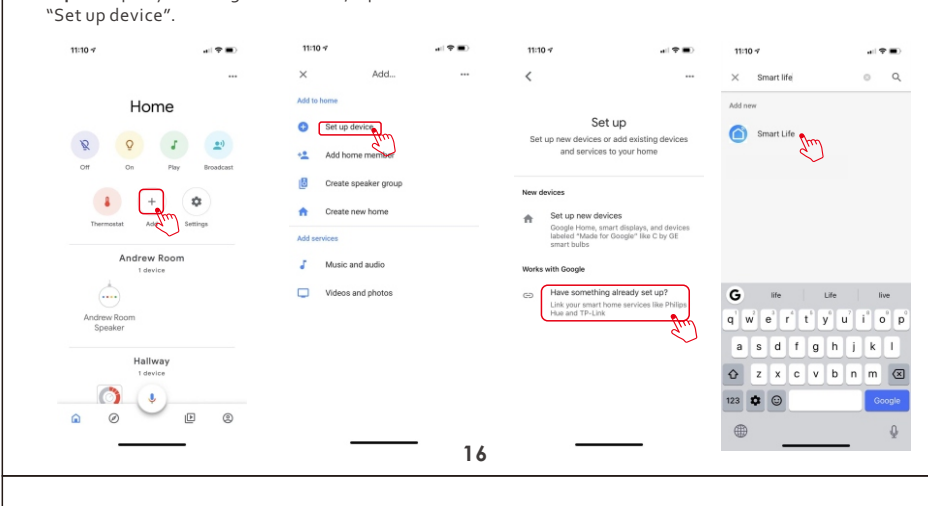

Step .D: Enter your account and password of "Smart Life"app, tap "Link now".then tap "Authorize" on the next page to bind Smart Life account to Google Home.

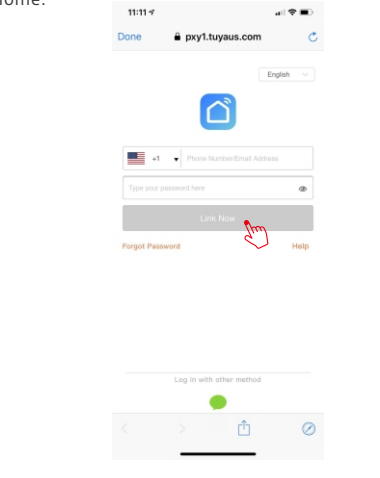

How to control the switch with IFTTT? Step .A: Visit the IFTTT official website on your PC and sign in with your IFTTT account. Note: You can also use IFTTT app and follow similar

steps to connect your device to the IFTTT. In this FAQ we take the website setting method for example. Step .B:"Search" for "Smart Life", and then dick "Smart Life" service.

Step .C: Click "Connect", then login your Smart Life ID and then tap"Link Now"

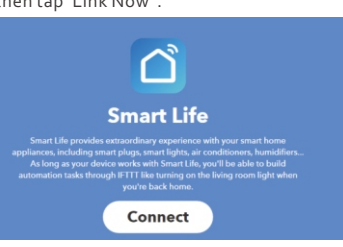

Step .D: Successfully connect your IFTTT account to your Smart Life ID. You are ready to enjoy the IFTTT service of the product now.

## Step .B: Create an Action.

Tap"this" to choose a Trigger. You can search for " Smart Life" to choose a Smart Life Action.

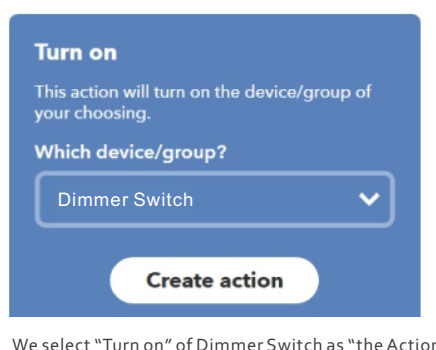

We select "Turn on" of Dimmer Switch as "the Action In this case.

Step .C: New Applet" if sunset, then turn on light switch" is created as a result.

Note: The Smart Life service can only works when create an action. You can't use the "Smart Life" as a Trigger.

- Q: After the dimmer installed, the light bulb is not bright A:1.Check whether there is a neutral wire in the wall
  - switch box (This dimmer must require a neutral wire)
  - 2. Check if the wiring method is correspond with the wiring diagram.
- Q:Dimming function is not available after the
- dimmer installed A:1.Please confirm whether the type of bulb on the dimmer corresponds to the type of bulb at home. If the selection is wrong, please switch it to the corresponding position and re-pair. (At present, only LEDs and incandescent lamps are supported, and CFL lamps are not supported at the
  - moment.) For example, if the lamp at home is LED light, you should switch it to LED position. 2.Confirm whether your LED bulbs support dimming
  - function (Generally, it is clearly marked on the box of the bulb)

English 7.3.2(a)

TO REDUCE THE RISH OF OVERHEATING AND POSSIBLE DAMAGE TO OTHER EQUIPMENT, DO NOT INSTALL TO CONTROL A RECEPTACLE, A MOTOR OPERATED APPLIANCE, OR A TRANSFORMER-SUPPLIED APPLIANCE Step . E Now you are able to control the switch via Google Home.

Try these commands and see what happens by asking Google

ok,Google, turn on "device name" ok,Google,turn off "device name"

Note: The device name is the one you give to the switch on "Smart Life" App . In this user guide, the device is named"Dimmer switch".

For example:

17

"ok, Google, turn on Dimmer switch" ok,Google, turn off Dimmer switch" etc.

Attention: after Smart Life has been waken up, you can say"Cancel"or "Stop" to exit Smart Life or say "nothing" when you hear "What can I do for you". Then says again "OK Google, talk to Smart Life" to start voice control.

Instructions: 2 methods to use IFTTT with the product.

Method 1: On Smart Life service page, choose an existing Applet you need, turn on it and then finish the configuration.

Method 2: Create a new Applet on your own. Click My Applets" at the top and then click "New Applet" at the right top corner of the webpage to create a new Applet.

Step .A: Create a Trigger. Tap"this" to choose a Trigger. You can search for "Weather Underground" to choose a Trigger.

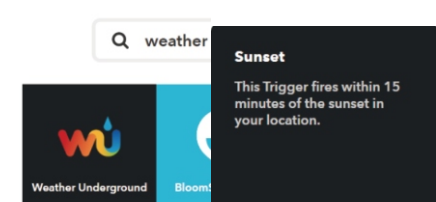

We select "Sunset" as the Trigger. 18

## FAQ

Q:Why the switch work at first time, but not working when i control again? A:Please operate as follow:

**Step one**:Please adjust the brightness to " " level on the touch panel, turn off the switch . Put the DIP Switch to"Middle "Level, turn switch ON. If the lamps are working, switch can be used dimming function. Please keep "Middle level" and install the face plate.

Step two: According to step one, if the lamps still not working, Please adjust the brightness to " ["level again and turn off the switch .Continue put the DIP switch to "B "Level.Turn on the switch.If the lamps are working well, the dimmer can be controlled normally. Please keep the "B level "and install the face plate.

19

Q:After the dimmer installed, there are problems such as malfunction

- A:There are a lot of shapes and sizes for Wi-Fi networks, also with many quirks of their own. It doesn't mean your Dimmer is malfunctioning. If problems still are existing, please try these steps below:
  - 1.Forcedly quit and re-start the "Smart life" APP then checking if that fixes the issues. 2. Unplug your router and plug it back to reboot it. then check if that fixes the issues.

Q:After dimmer installed, failure to pair APP A:1.Is the position of the installed dimmer covered by WI-FI? Or is it far from the router? or the , signal is weak? Make sure that the position

- where the dimmer is installed can receive the WI-FI signal normally. 2.Please confirm that the entered WI-FI password
- is correct. 3.Please confirm that the WI-FI router is 2.4GHz. (Device does not support 5GHz)
- 4. If all the above informations are correct but still failure to get connected, please re-pair with AP mode.

FCC NOTE :

20

This device complies with Part 15 of the FCC Rules. Operation is subject to the following two conditions: (1) this device may not cause harmful interference,

(2) this device must accept any interference received, including interference that may cause undesired operation . The manufacturer is not responsible for any radio or tv interference caused by unauthorized modifications or change to this equipment. Such modifications or change could void the user's authority to operate the equipment. This equipment has been tested and found to comply with the limits for a Class B digital device, pursuant to part 15 of the FCC Rules. These limits are designed to provide reasonable protection against harmful interference in a residential installat protection against harmful interference in a residential installation. This equipment generates, uses and can radiate radio frequency energy and, if not installed and used in accordance with the instructions, may cause harmful interference to radio communications. However, there is no guarantee that interference will not occur in a particular installation. If this equipment does cause harmful interference to radio or television reception, which can be determined by turning the equipment off and on, the user is encouraged to try to correct the interference or the or or or of the encouraged to try to correct the interference by one or more of the

following measures: Reorient or relocate the receiving antenna. -- Increase the separation between the equipment and receiver.

 Connect the equipment into an outlet on a circuit different from that to which the receiver is connected.
Consult the dealer or an experienced radio/TV technician for help. RF warning statement: To maintain compliance with FCC's RF exposure guidelines, this

equipment should be installed and operated with a mi distance of 20cm between the radiator and your body. a minimu